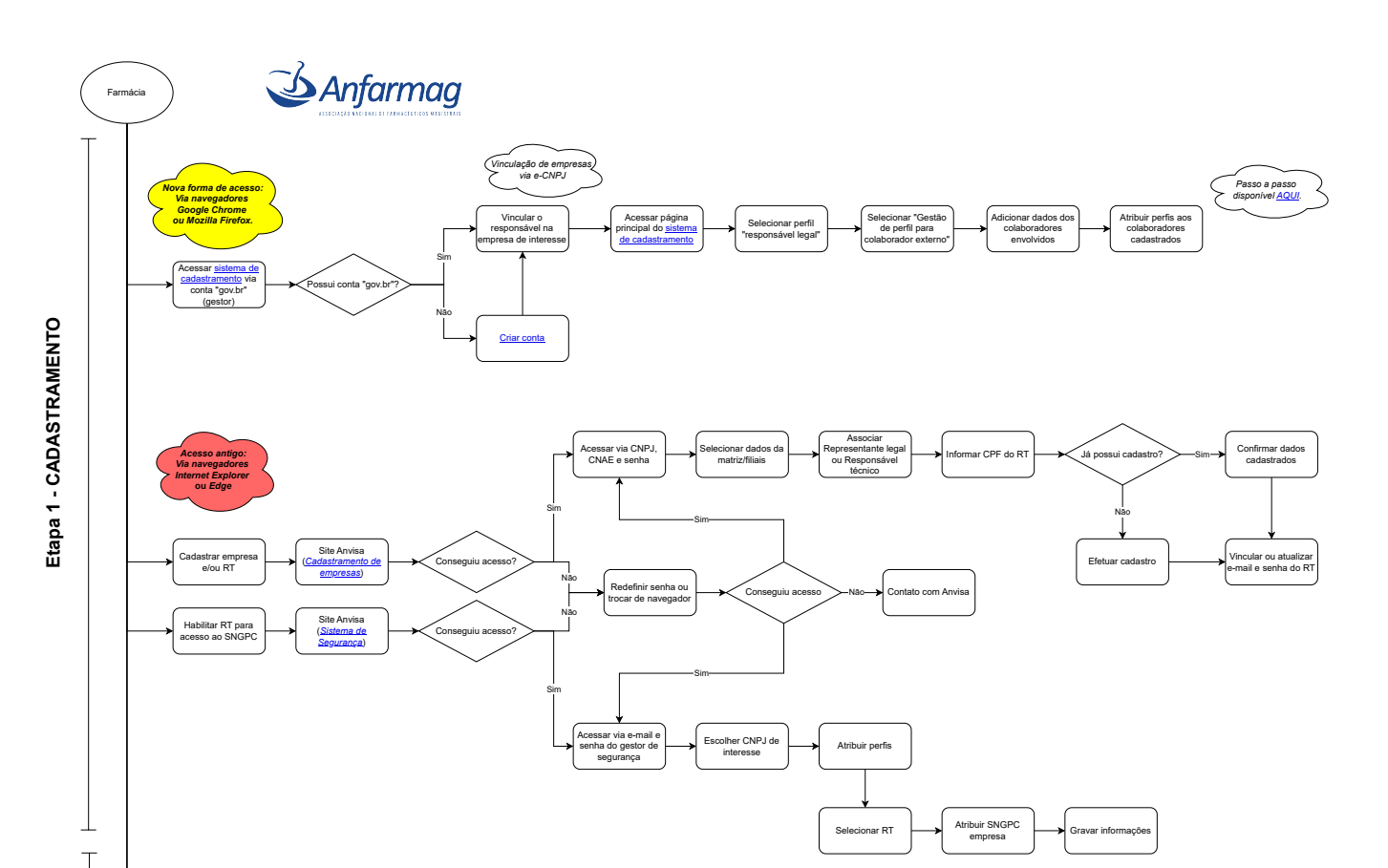

\*Conforme orientação da Anvisa, esta finalização de inventário está sen realizada em decorrência de testes para retomada do uso do SNGPC\*

Foi ace

Acompanha validação

Arquivo XML: movimentações de até 7 dias

Acessar <u>SNGPC</u> via RT anteriormente associado

Acessar SNGPC via gestor de segurança

> Sistema informatizado

Inventário aberto

Inventário finalizado ou quando da troca de RT

Levantar est

Finalização para ajuste

Associar RT (previamente cadastrado no

KML inventário inic

formar justificativa padrão

Transmissão do arquivo ao SNGPC

A Anvisa recomenda que, independentemente se houve ou não mudança do RT, haja a troca do responsável no sistema

> Status da transmissão

É devido

Corrigir informaçõe do arquivo XML

É devido

Ve

municar Anvisa Anfarmag

omunicar Anvisa e Anfarmag

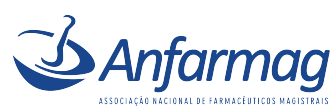